| 08:07 <b>-</b>        |                                                                                                    | <b>4</b> G |
|-----------------------|----------------------------------------------------------------------------------------------------|------------|
|                       | Landroid slam                                                                                                   |            |
| •• <b>•</b> •• 100% 🔲 |                                                                                                    |            |
|                       |                                                                                                    |            |
| RADIO LINK            | FIND MY<br>LANDROID                                                                                             | ACS        |
| State State           | the second second second second second second second second second second second second second second second se |            |
|                       |                                                                                                    |            |
|                       |                                                                                                    |            |
|                       | CU7 TO EDGF                                                                                                    |            |
| V                     | OICE<br>NTROL                                                                                                   |            |
|                       |                                                                                                    |            |
|                       |                                                                                                    |            |
| Letzte A              | oosition                                                                                                    | , 08:02:26 |
|                       |                                                                                                    |            |
| n                     | ► II                                                                                                    | ^          |
|                       |                                                                                                    |            |
|                       |                                                                                                    |            |

iPhone X

Startbildschirm. Oben Links die 3 Striche ins Menu

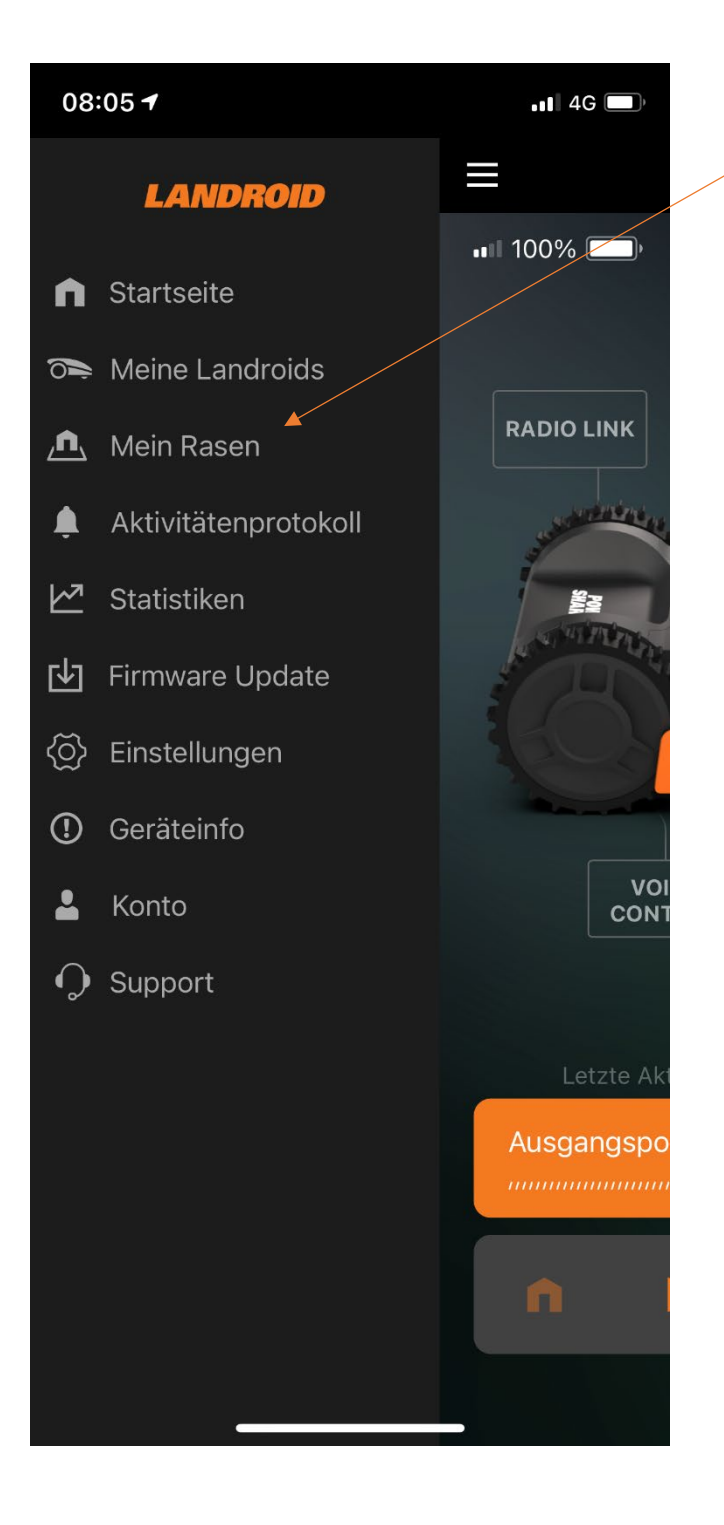

Unter "Mein Rasen" für die Zeitplan-Einstellungen

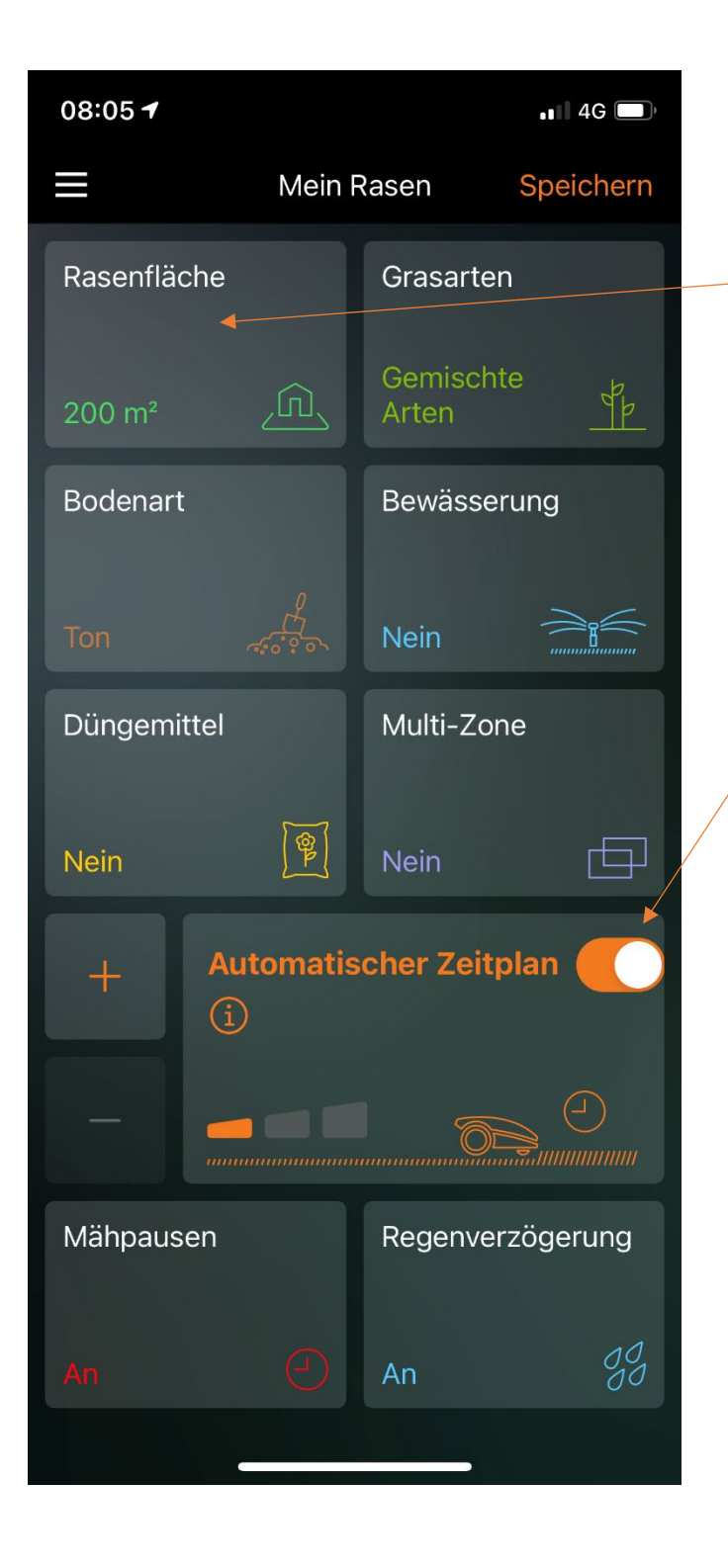

Rasenfläche eingeben und Automatischer Zeitplan aktivieren. Oder Automatischer Zeitplan deaktivieren ... →

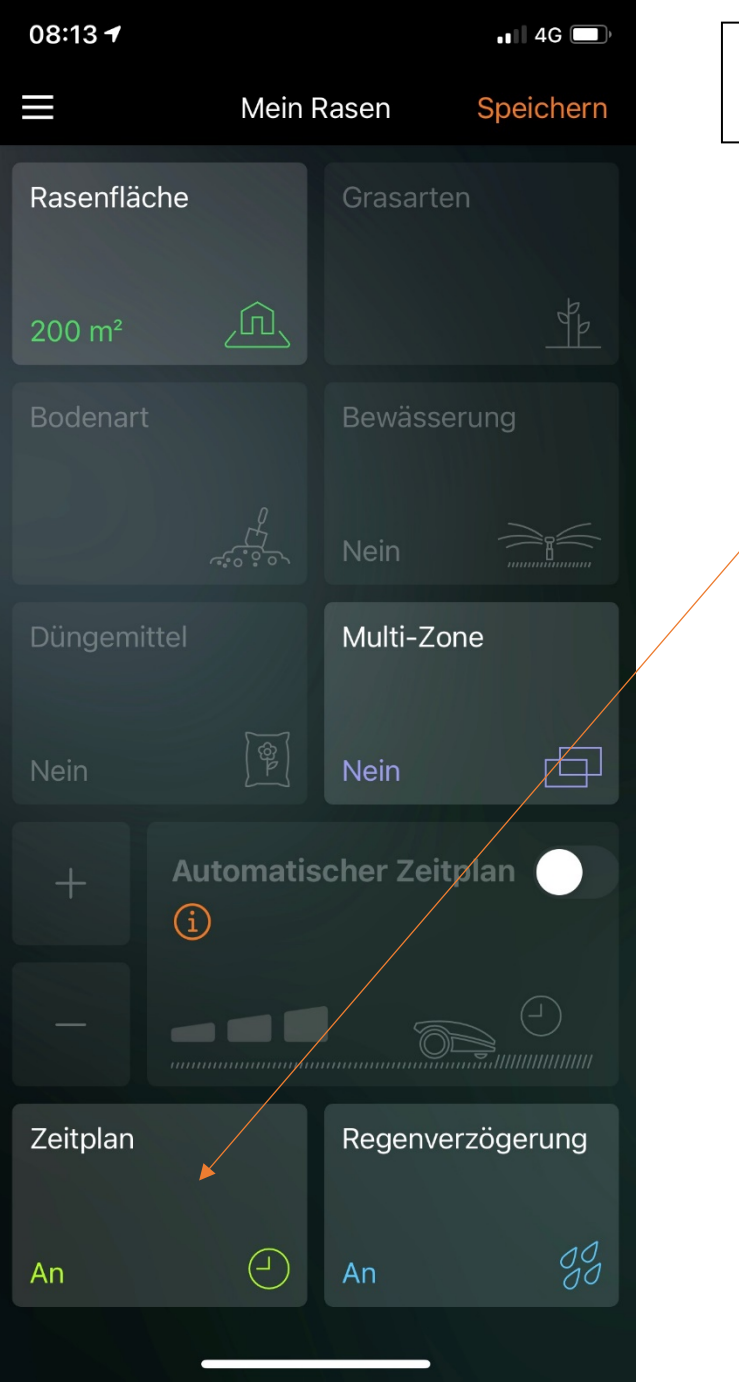

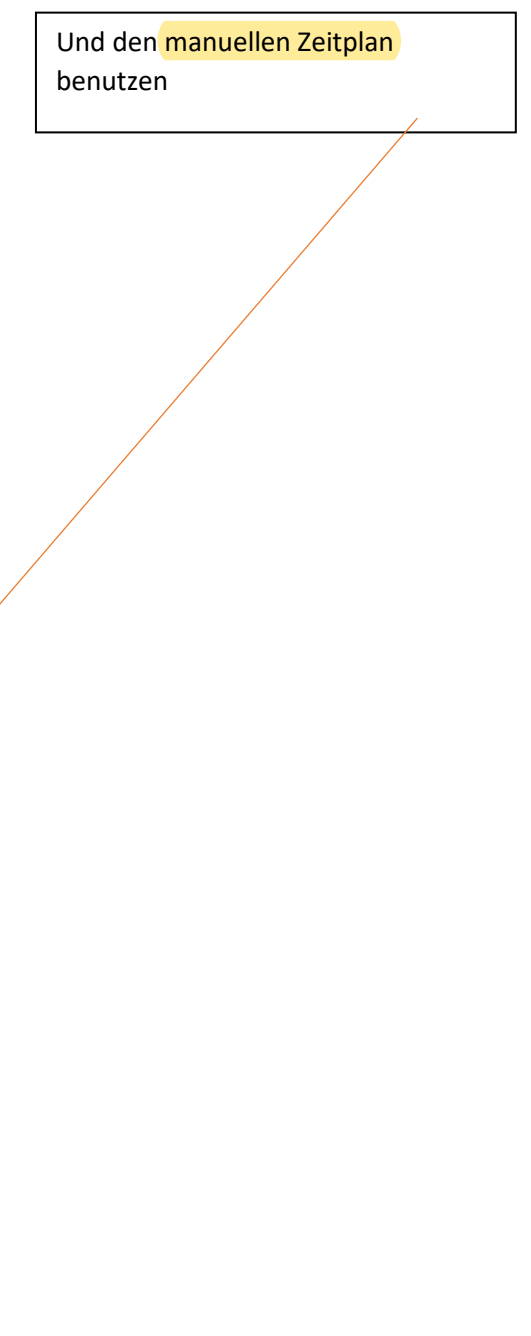

| 08:05 7                           |                                    | ••• 4G                               |  |
|-----------------------------------|------------------------------------|--------------------------------------|--|
| <                                 | Zeitplan                           | Speichern                            |  |
| <b>Montag</b><br>Rasenkanten-Schn | Dienst                             | tag                                  |  |
| 11:00 - 12:30                     | 11:00 -                            | 12:30                                |  |
| Mittwoch                          | <b>Donne</b><br>Rasenk             | e <b>rstag</b><br>anten-Schn         |  |
| 11:00 - 12:30                     | 11:00 -                            | 12:15                                |  |
| Freitag                           | Samst                              | ag                                   |  |
| 11:00 - 12:15                     |                                    |                                      |  |
| Sonntag                           | 0%<br>Erhöhe<br>der täg<br>Arbeits | i)<br>n/Verringern<br>lichen<br>zeit |  |
| $\overline{\bigcirc}$             |                                    | (+)                                  |  |
|                                   |                                    |                                      |  |

Hier kann jeder tag einzeln programmiert werden, sogar zwei Startzeiten pro Tag sind möglich. Auch Tage aussetzen etc.

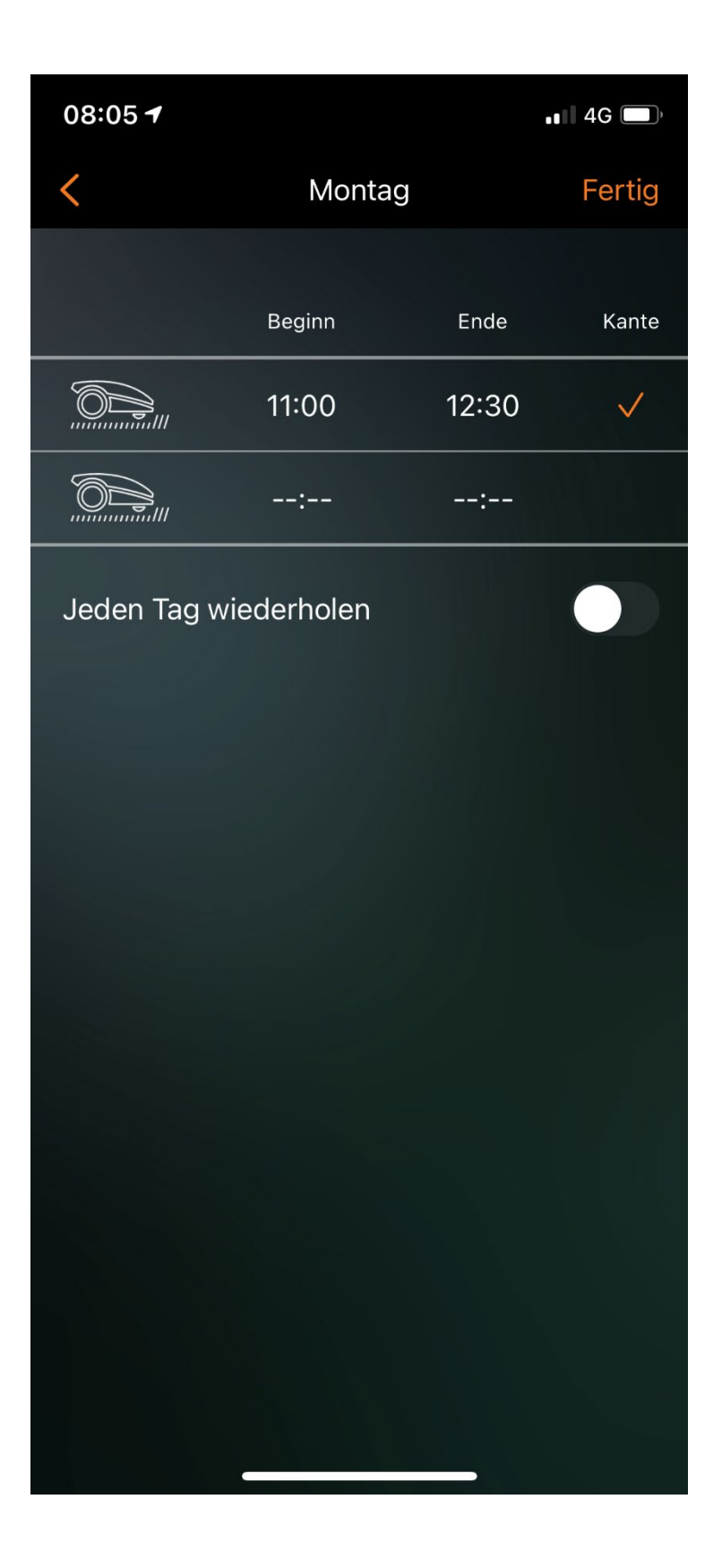

Kantenschnitt aktivieren. Etc.

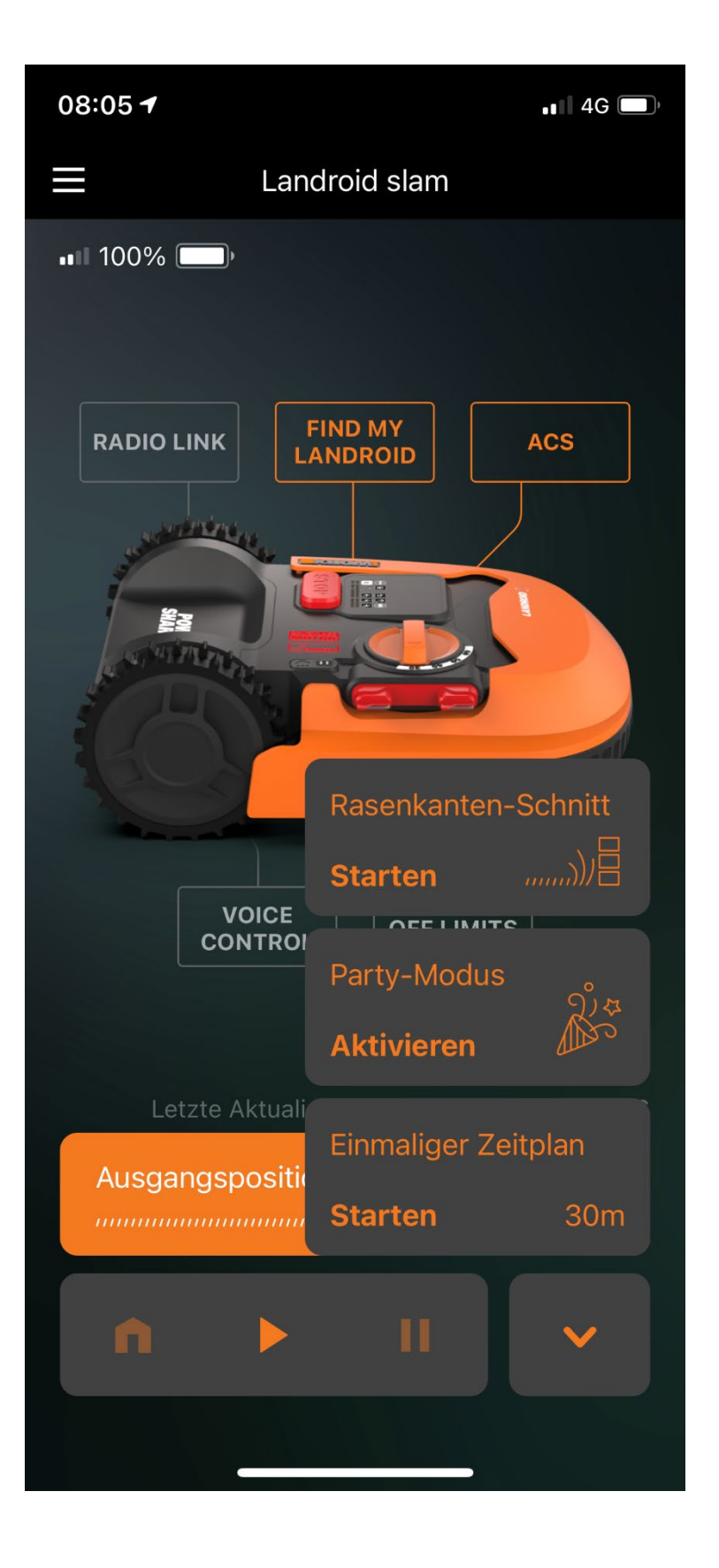

Einmal, manuell den Kantenschnitt starten Party-Modus deaktiviert alle Zeitpläne. Der Roboter geht nach Hause und bleibt bis der Party-Modus wieder deaktiviert wird Für eine bestimmte Zeit lang mähen, auch ausserhalb des Zeitplanes.